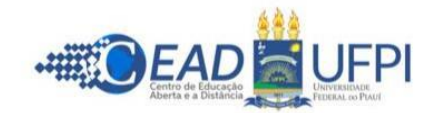

## TUTORIAL PARA CADASTRO DISCENTE NO SIGAA – CURSO LATO SENSU

**OBSERVAÇÃO:** quem já teve, em qualquer tempo, cadastro no SIGAA (como aluno, professor, tutor ou servidor da UFPI), deve usar o mesmo **usuário** e a mesma **senha** para acessar o sistema. Após o login, vai aparecer uma página com todos os vínculos (ativos e inativos) do usuário. Para acessar o módulo do aluno, basta selecionar o vínculo (ativo) correspondente ao Curso de Especialização. Se não lembrar o usuário ou a senha, deve solicitar recuperação, na área de login, conforme imagem abaixo (item 2).

1. Acessar a área de login do SIGAA, no endereço eletrônico:

https://www.sigaa.ufpi.br/sigaa/verTelaLogin.do

2. Na opção "ALUNO", clicar no link "CADASTRA-SE", conforme imagem abaixo:

| O sistema diferencia letras maiúsc                                                                                                    | ATENÇÃO!<br>ulas de minúsculas APENAS na senha, portanto ela deve se<br>no cadastro.                                                                                               | er digitada da mesma maneira que                                       |  |  |
|----------------------------------------------------------------------------------------------------|----------------------------------------------------------------------------------------------------|------------------------------------------------------------------------|--|--|
| SIGAA<br>(Acadêmico)                                                                                                    | SIPAC<br>(Administrativo)                                                                                                    | SIGRH<br>(Recursos Humanos)                                            |  |  |
| SIGEleição<br>(Controle de Processos Eleitorais)                                                                                                    | SIGAdmin<br>(Administração e Comunicação)                                                                                                    |                                                                        |  |  |
| Perdeu o                                                                                                    | e-mall de confirmação de cadastro? <b>Clique aqui para rec</b><br>Esqueceu o login? <b>Clique aqui para recuperá-lo.</b><br>Esqueceu a senha? <b>Clique aqui para recuperá-la.</b> | uperá-lo.                                                              |  |  |
|                                                                                                    | Entrar no Sistema                                                                                                    |                                                                        |  |  |
|                                                                                                    | Usuário: 9<br>Senha: 9<br>Entrar                                                                                                    |                                                                        |  |  |
|                                                                                                    | Entrar com GovBR                                                                                                    |                                                                        |  |  |
| Professor ou Funcionário,<br>caso ainda não possua cadastro no<br>clique no link abaixo.<br>Cadastre-se                                                                                                    | SIGAA, caso ai                                                                                                    | Aluno,<br>Inda não possua cadastro no SIGAA,<br>clique no link abaixo. |  |  |
| ම Este sistema é melhor visualizado utilizando o Mozilla Firefox, para baixá-lo e instalá-lo, clique aqui.<br>些 Para visualizar documentos é necessário utilizar o Adobe Reader, para baixá-lo e instalá-lo, clique aqui. |                                                                                                    |                                                                        |  |  |
| SIGAA   Superintendência de Tecnologia o                                                                                                    | la Informação - STI/UFPI - (86) 3215-1124   sigjb06.ufpi.br.insta                                                                                                    | ancia1 - vSIGAA_3.12.709 26/04/2022 10:52                              |  |  |

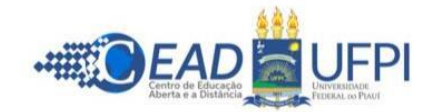

 Preencher o formulário (com os mesmos dados informados no formulário de inscrição. Se tiver qualquer divergência o sistema não aceitará o cadastro). No campo "NÍVEL", selecionar "LATO SENSU". Para finalizar, clicar em "CADASTRAR", conforme imagem baixo:

| CADASTRO DE DISCENTE                                                                                                    |                                                                |                                         |  |
|----------------------------------------------------------------------------------------------------|----------------------------------------------------------------|-----------------------------------------|--|
| Para cadastrar-se no SIGAA é necessário preencher o formulário a<br>seletivo.                                                                      | baixo. O cadastro só será validado se os dados digitados forem | iguais aos dados informados no processo |  |
|                                                                                                    | DADOS DO DISCENTE                                              |                                         |  |
| <ul> <li>Matrícula<br/>SIGAA:</li> </ul>                                                                                                    |                                                                |                                         |  |
| Matricula<br>Antiga:                                                                                                    |                                                                |                                         |  |
| Nível: *                                                                                                    | LATO SENSU V                                                   |                                         |  |
| CPE: *                                                                                                    | A pessoa e estrangeira e nao possui CPF                        |                                         |  |
| Nome: *                                                                                                    |                                                                |                                         |  |
| RG: 🐲                                                                                                    | (Digite apenas os números)                                     |                                         |  |
| Data de Nascimento:                                                                                                    |                                                                |                                         |  |
| E-Mail: 🔹                                                                                                    |                                                                |                                         |  |
| Ano/Semestre<br>Inicial                                                                                                    | - (Ex.: 2006-2)                                                |                                         |  |
| Login: 👻                                                                                                    |                                                                |                                         |  |
| Senha: *                                                                                                    | ()<br>                                                         |                                         |  |
| Communication                                                                                                    |                                                                |                                         |  |
|                                                                                                    | Cadastrar Cancelar                                             |                                         |  |
| Campos de preenchimento obrigatório.                                                                                                    |                                                                |                                         |  |
|                                                                                                    |                                                                |                                         |  |
| SIGAA   Superintendencia de recisiologia da Informação - STI/UFPL - (86) 3215-1124   sigib06.utpl.br.instancia1 - vSIGAA_3.12.709 26/04/2022 10:59 |                                                                |                                         |  |